### **TUTO ROLSKANET**

# ENGAGEMENT

NLINE FREESTYLE

Saison 2023/2024

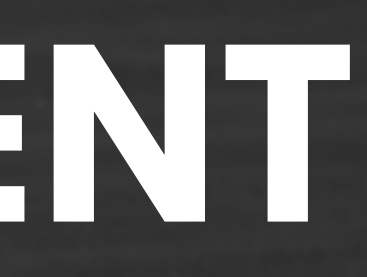

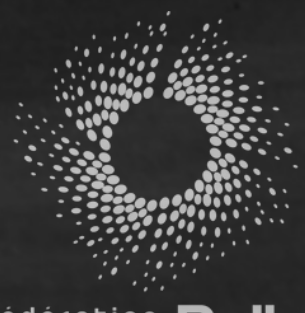

Erançaise Roller & Skateboard

### **Important:**

Les inscriptions sont possibles depuis ROLSKANET avec un profil gestionnaire club ou gestionnaire sportif club

Mais les athlètes peuvent également s'inscrire depuis leur espace personnel sur MY.ROLSKANET

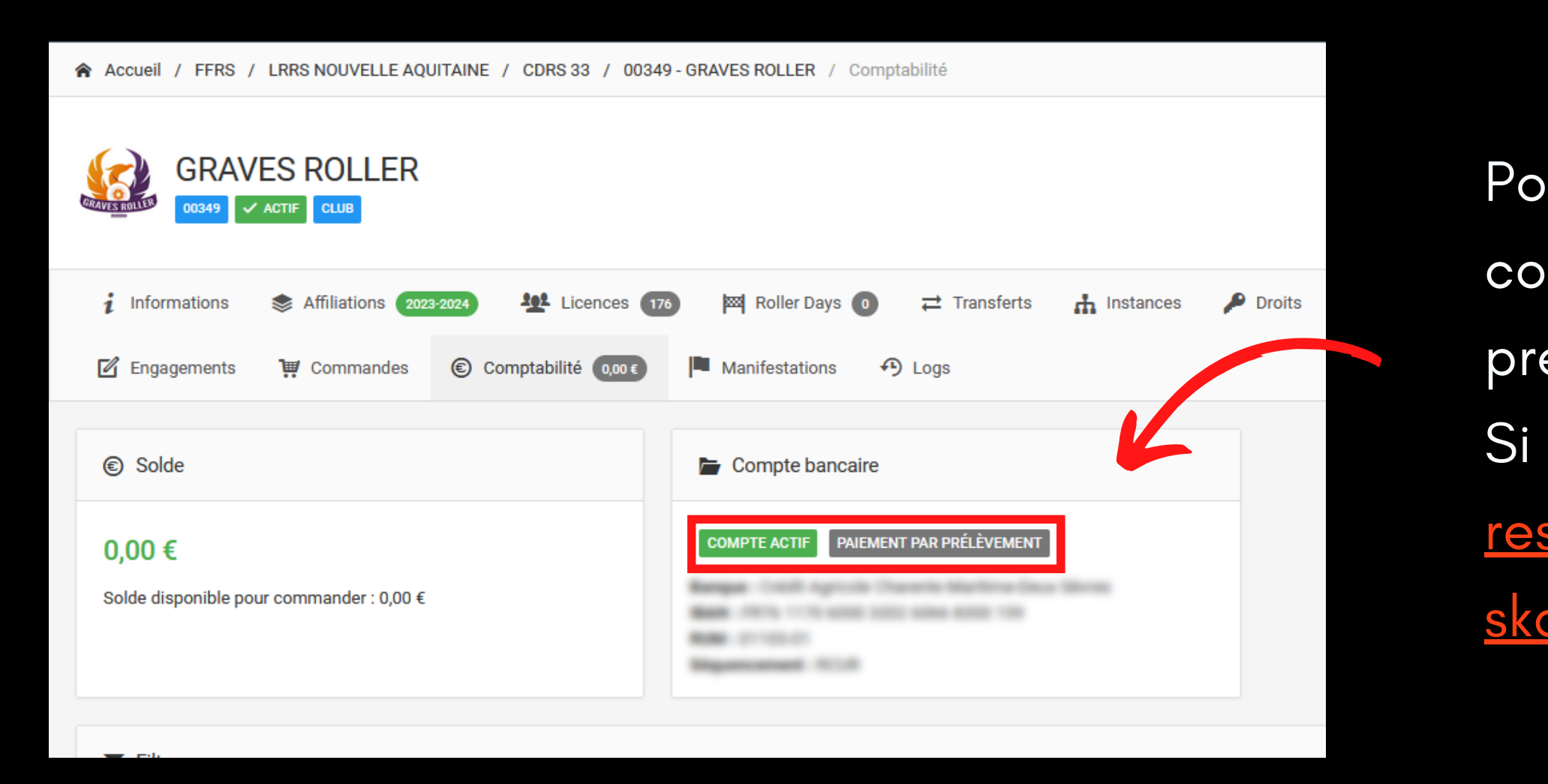

- Pour pouvoir engager vos patineurs en
- compétitions, votre structure doit être en prélèvement
- Si ce n'est pas le cas contactez
- <u>ressources.developpementeffroller-</u>
- <u>skateboard.com</u>

### Cliquez sur l'onglet "Manifestations" puis Calendrier fédéral

### **IMPORTANT**:

Les patineurs doivent avoir une licence "compétitions" active sur la saison en cours.

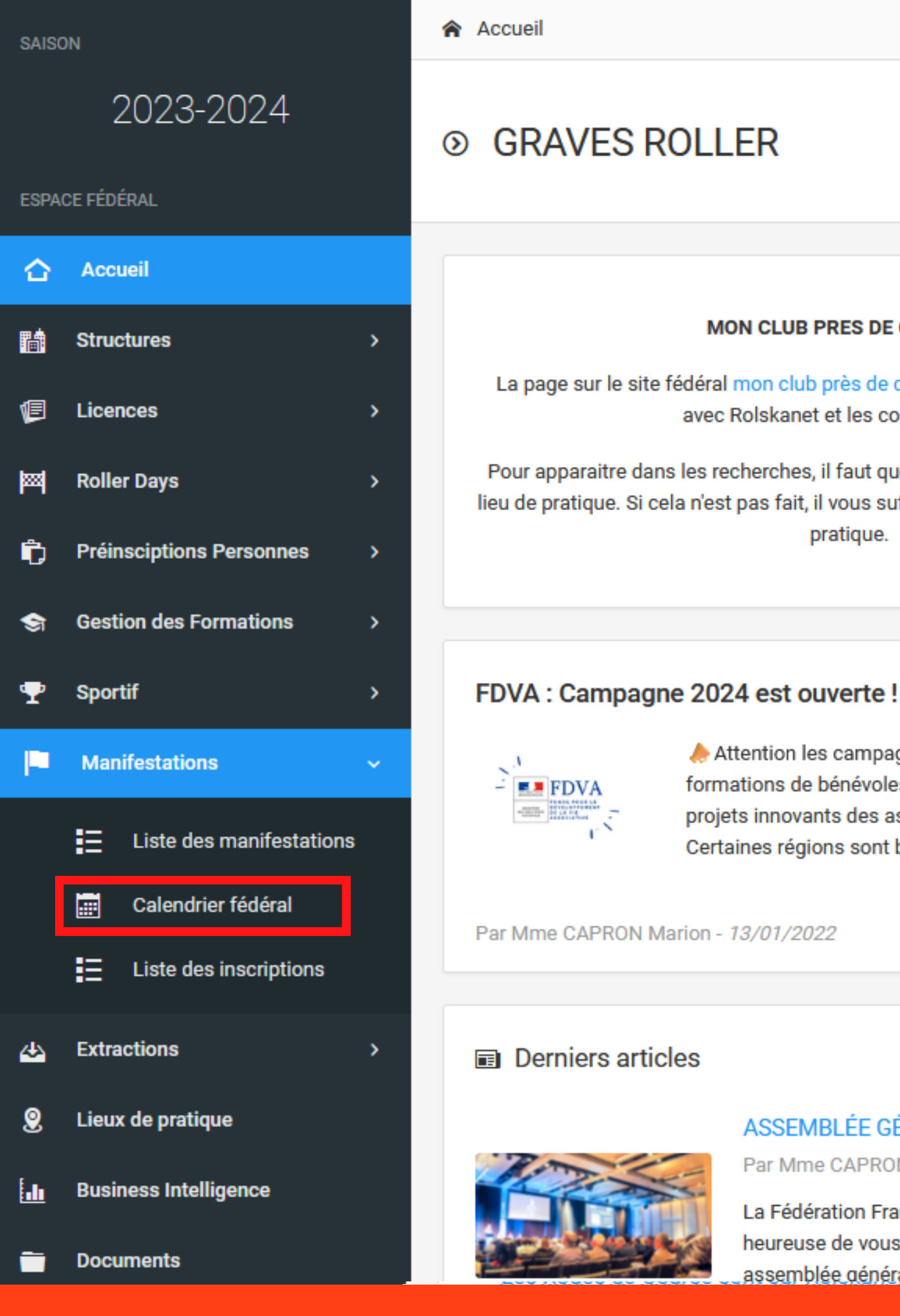

### MON CLUB PRES DE CHEZ MOI

La page sur le site fédéral mon club près de chez moi fonctionne en connexion avec Rolskanet et les comptes clubs.

Pour apparaitre dans les recherches, il faut que votre structure est renseignée un lieu de pratique. Si cela n'est pas fait, il vous suffit d'aller dans votre onglet Lieux de pratique.

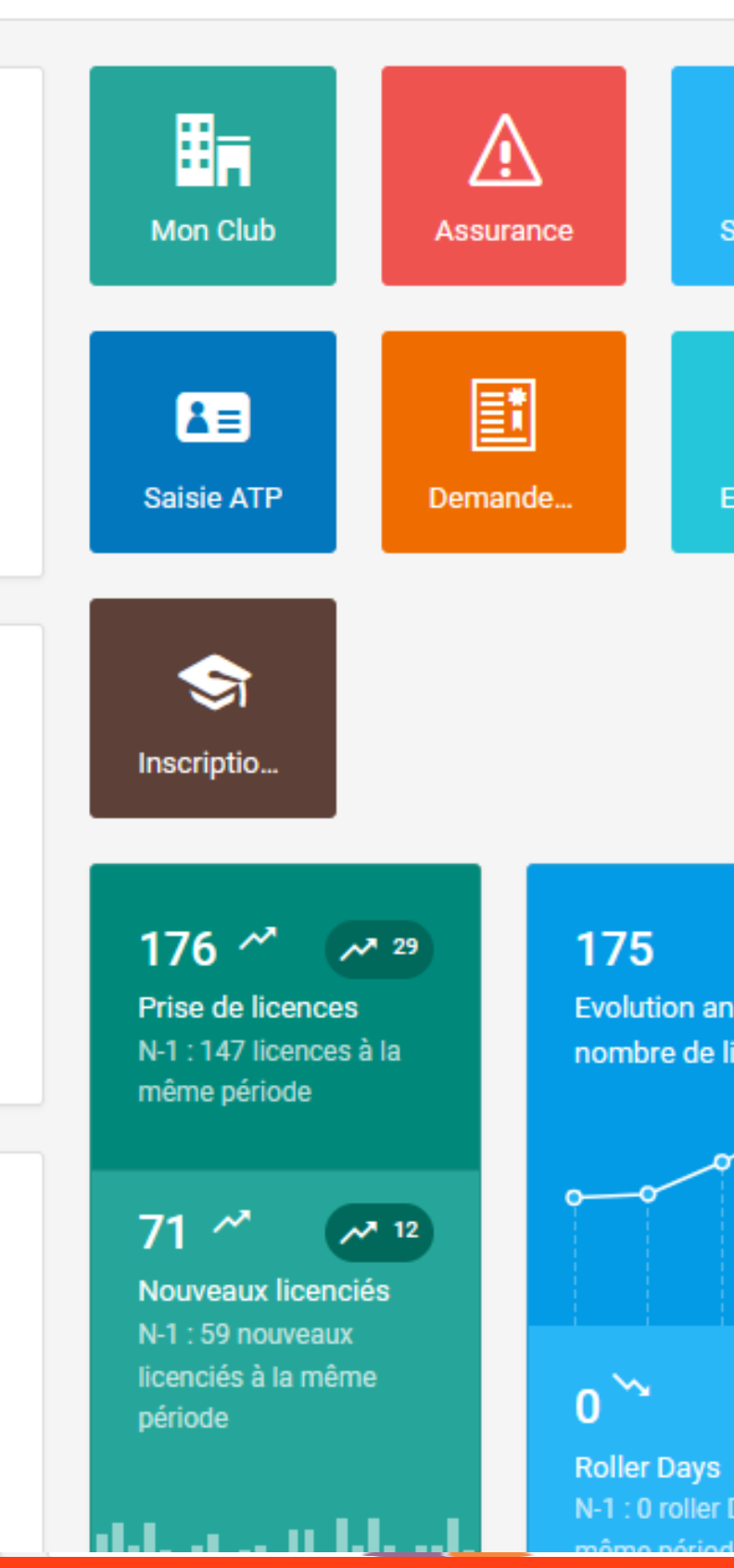

Attention les campagnes de financement FDVA pour les formations de bénévoles et pour le fonctionnement et les projets innovants des associations sont ouvertes . Certaines régions sont bientôt cloturées !

Lire plus 🔶

### ASSEMBLÉE GÉNÉRALE 2023 - CANDIDATS

Par Mme CAPRON Marion - 08/11/2023

La Fédération Française de Roller & Skateboard est heureuse de vous donner rendez-vous pour son assemblée générale 2023 le samedi 16 décembre à Renseignez la discipline et effectuez une recherche.

Une fois la compétition trouvée cliquez sur "Détail" afin d'accéder aux informations liées à la compétition.

| partir du                                                                                                    | Structure                                                                                                    | Type de manifestation |          |
|----------------------------------------------------------------------------------------------------|----------------------------------------------------------------------------------------------------|-----------------------|----------|
| 08/01/2024                                                                                                    | Filtre structure                                                                                                    |                       |          |
| iscipline                                                                                                    | Inscriptible                                                                                                    |                       |          |
| Slalom / Saut / Freeride                                                                                                    | ✓ Tous                                                                                                    | -                     |          |
|                                                                                                    |                                                                                                    | S Réinitialiser       | Q        |
| Liste des manifestations 1 résultat(s)                                                                                                    |                                                                                                    | Afficher              | r par: 2 |
|                                                                                                    |                                                                                                    |                       |          |
|                                                                                                    |                                                                                                    |                       |          |
| Graves Contest 2024                                                                                                    |                                                                                                    |                       |          |
| Graves Contest 2024<br>nline Freestyle                                                                                                    |                                                                                                    |                       |          |
| Graves Contest 2024<br>nline Freestyle<br>Organisateur                                                                                     | FEDERATION FRANCAISE DE ROLLER ET SKATEBOARD                                                                                                    |                       |          |
| Graves Contest 2024<br>Inline Freestyle<br>Organisateur<br>Dates de la manifestation                                                       | FEDERATION FRANCAISE DE ROLLER ET SKATEBOARD<br>27/01/2024 → 28/01/2024                                                                                                    |                       |          |
| Graves Contest 2024<br>nline Freestyle<br>Organisateur FFRS I<br>Dates de la manifestation<br>Dates d'inscription                          | FEDERATION FRANCAISE DE ROLLER ET SKATEBOARD<br>$27/01/2024 \rightarrow 28/01/2024$<br>Du 09/01/2024 $\rightarrow 22/01/2024$                                                                 |                       |          |
| Graves Contest 2024<br>nline Freestyle Organisateur Dates de la manifestation Dates d'inscription Adresse                                  | FEDERATION FRANCAISE DE ROLLER ET SKATEBOARD<br>27/01/2024 → 28/01/2024<br>Du 09/01/2024 → 22/01/2024<br>GYMNASE LYCÉE DES GRAVES<br>238 COURS GÉNÉRAL DE GAULLE<br>33170 GRADIGNAN           |                       |          |
| Graves Contest 2024<br>Inline Freestyle Organisateur Dates de la manifestation Dates d'inscription Adresse Epreuves                        | FEDERATION FRANCAISE DE ROLLER ET SKATEBOARD<br>27/01/2024 → 28/01/2024<br>Du 09/01/2024 → 22/01/2024<br>GYMNASE LYCÉE DES GRAVES<br>238 COURS GÉNÉRAL DE GAULLE<br>33170 GRADIGNAN           |                       |          |
| Graves Contest 2024   Inline Freestyle   Organisateur   Organisateur   Oates de la manifestation   Oates d'inscription   Adresse           | FEDERATION FRANCAISE DE ROLLER ET SKATEBOARD<br>27/01/2024 → 28/01/2024<br>Du 09/01/2024 → 22/01/2024<br>GYMNASE LYCÉE DES GRAVES<br>238 COURS GÉNÉRAL DE GAULLE<br>33170 GRADIGNAN           |                       |          |
| Graves Contest 2024   nline Freestyle   Organisateur   Organisateur   Dates de la manifestation   Dates d'inscription   Adresse   Epreuves | FEDERATION FRANCAISE DE ROLLER ET SKATEBOARD<br>27/01/2024 → 28/01/2024<br>Du 09/01/2024 → 22/01/2024<br>GYMNASE LYCÉE DES GRAVES<br>238 COURS GÉNÉRAL DE GAULLE<br>33170 GRADIGNAN<br>© Voir |                       |          |

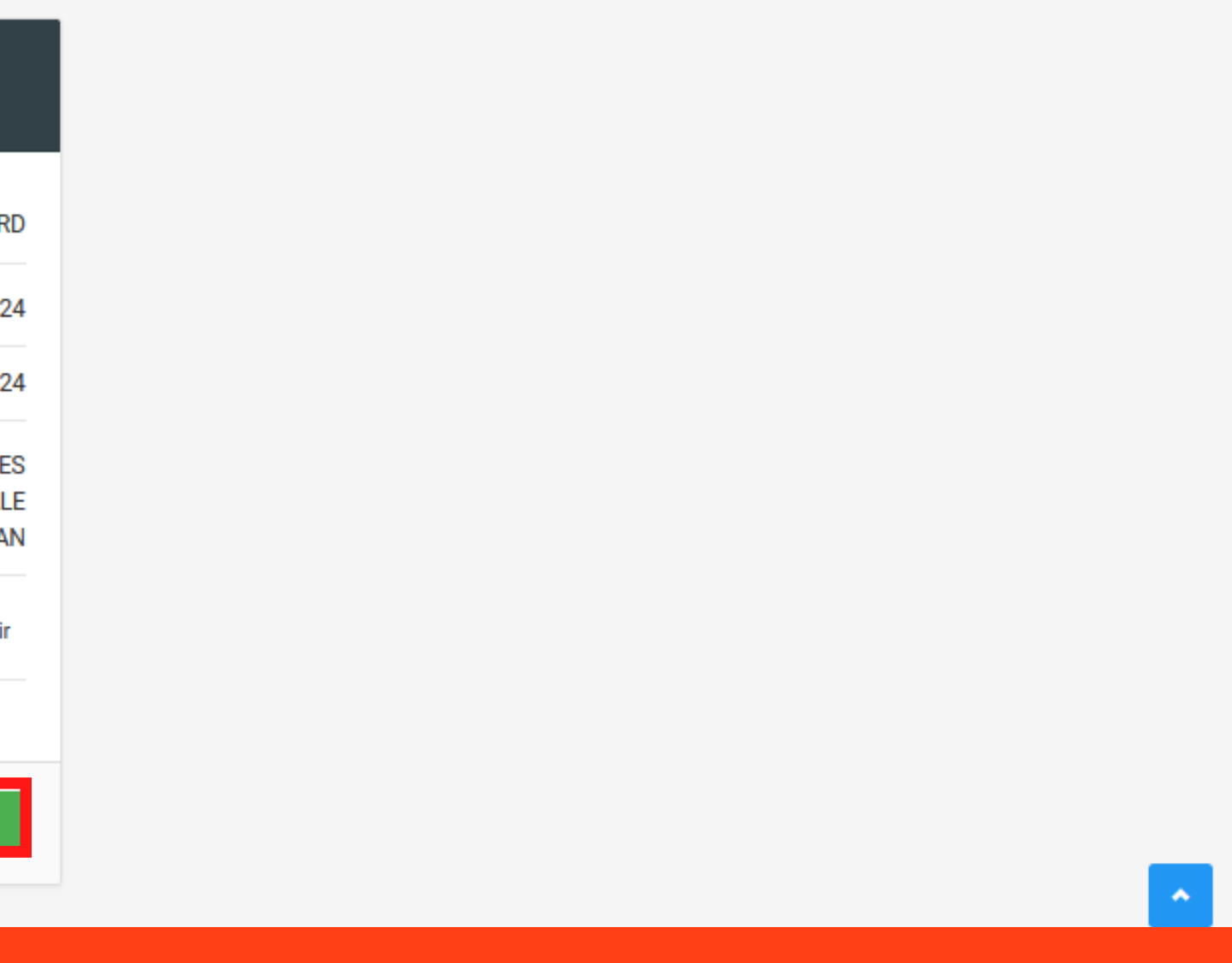

<

Informations générales

Inscriptions

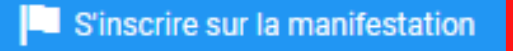

### i Informations générales de la manifestation Graves Contest 2024

Etat Type de manifestation Libellé

### Structure & responsable

Organisateur

📰 Dates

💡 Lieu

Dates de la manifestation

Dates d'inscriptions Dates de publication

### Cliquez sur "S'inscrire sur la manifestation"

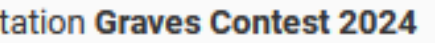

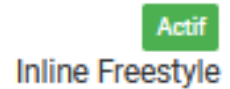

Graves Contest 2024

FFRS FEDERATION FRANCAISE DE ROLLER ET SKATEBOARD

Du 27/01/2024 au 28/01/2024

Du 09/01/2024 au 22/01/2024 Du 25/12/2023 au 28/01/2024

## **ETAPE 1 :**

## Sélectionnez l'épreuve puis la catégorie.

| GRAVES ROLI                                                               | LER                                                                                                    |                   |                               | Courriel Site internet |
|---------------------------------------------------------------------------|----------------------------------------------------------------------------------------------------|-------------------|-------------------------------|------------------------|
| i Informations 🛭 📚 Affiliation                                            | ns 2023-2024 👫 Licences 176 🏧 Roll                                                                                     | er Days 💿 🛛 🔁 Tra | ansferts 🔥 Instances 🔑 Droits | Lieux de pratique      |
| Engagements                                                               | ₩ Commandes ⓒ Comptabilité 0,00 €                                                                                      | Manifestations    | Logs                          |                        |
| Détail de la manifestation                                                |                                                                                                    |                   | Type d'inscription            |                        |
| i Informations générales                                                  |                                                                                                    |                   | 1                             | Slalom Vitesse         |
| Organisateur<br>Libellé<br>Code<br>Modèle<br>Date de début<br>Date de fin | FFRS FEDERATION FRANCAISE DE ROLLER ET SI<br>Graves Contest 2024<br>13<br>Inline Freestyle<br>27/01/2024<br>28/01/2024 | KATEBOARD         | Hauteur Pure     Hauteur Pure |                        |
| Date de début d'inscription<br>Date de fin d'inscription                  | 08/01/2024<br>22/01/2024                                                                                               |                   | U13 Fille                     |                        |
| Adresse                                                                   | GYMNASE LVCÉE DES GRAVES                                                                                               |                   | U16 Fille                     |                        |
| Adresse                                                                   | 238 COURS GÉNÉRAL DE GAULLE<br>33170 GRADIGNAN                                                                         |                   | U16 Garçon                    |                        |
|                                                                           |                                                                                                    |                   | U19 Femme                     |                        |
|                                                                           |                                                                                                    |                   | U19 Homme                     |                        |
|                                                                           |                                                                                                    |                   | Senior Femme                  |                        |
|                                                                           |                                                                                                    |                   | Senior Homme                  |                        |
|                                                                           |                                                                                                    |                   | 1                             | Skatecross             |

## **ETAPE 2 :**

Apparaissent alors à droite les patineurs éligibles

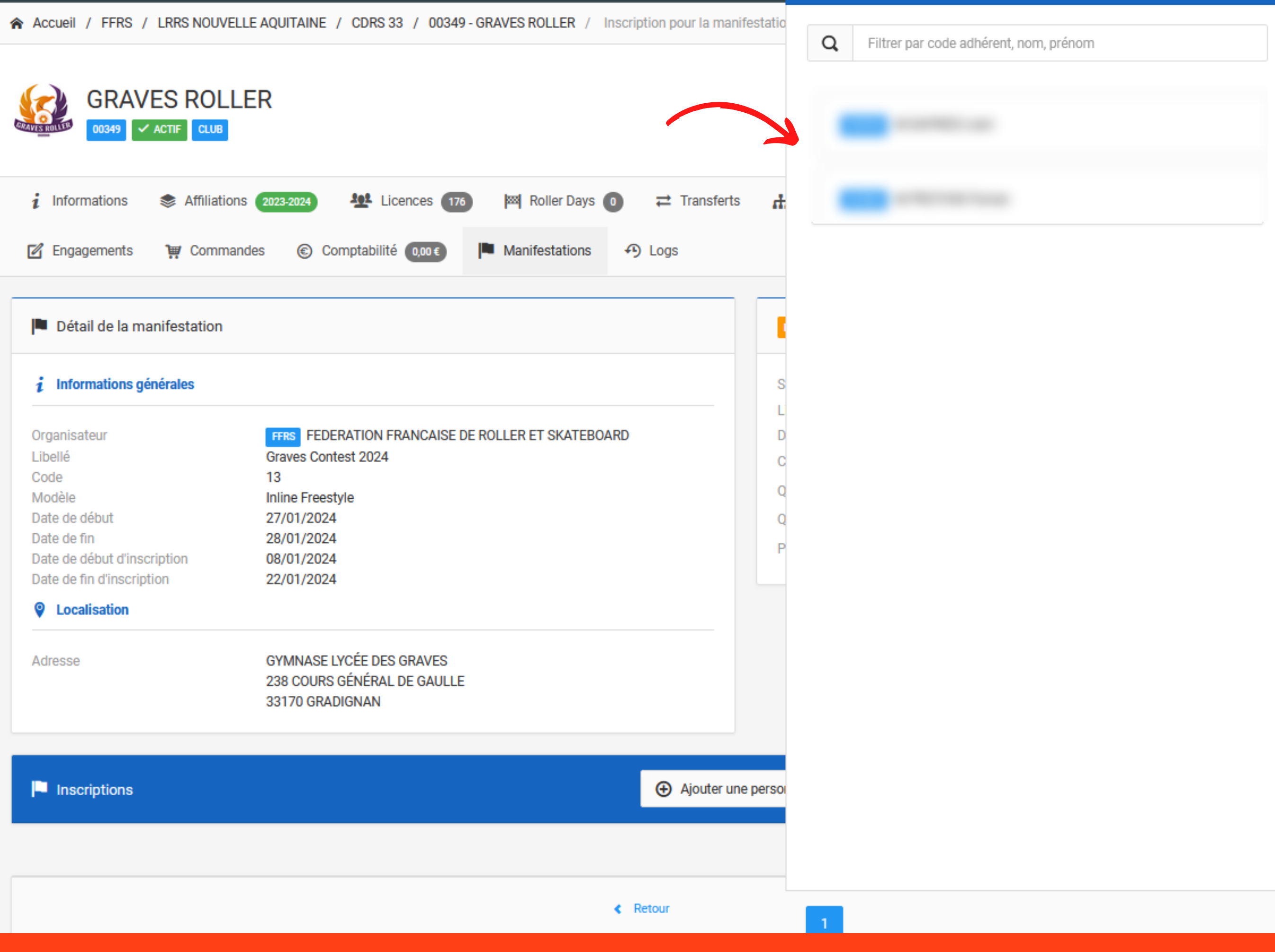

## **ETAPE 3 :**

Cliquez sur le/les patineurs que vous souhaitez engager sur cette épreuve ou effectuer une recherche puis cliquez sur le/les noms pour les voir apparaitre en bas de la page

Cliquez sur sauvegarder

### Détail de la manifestation

### Informations générales

| Organisateur                | FFRS FEDERATION FRANCAISE DE ROLLER ET SKATEBOA         |
|-----------------------------|---------------------------------------------------------|
| Libellé                     | Graves Contest 2024                                     |
| Code                        | 13                                                      |
| Modèle                      | Inline Freestyle                                        |
| Date de début               | 27/01/2024                                              |
| Date de fin                 | 28/01/2024                                              |
| Date de début d'inscription | 08/01/2024                                              |
| Date de fin d'inscription   | 22/01/2024                                              |
| Cocalisation                |                                                         |
| Adresse                     | GYMNASE LYCÉE DES GRAVES<br>238 COURS GÉNÉRAL DE GAULLE |

33170 GRADIGNAN

Inscriptions

| an Can Well Cann | ٩ |
|------------------|---|
| Hauteur Pure     |   |
| U19 Homme        |   |
|                  |   |
|                  |   |
|                  | ħ |

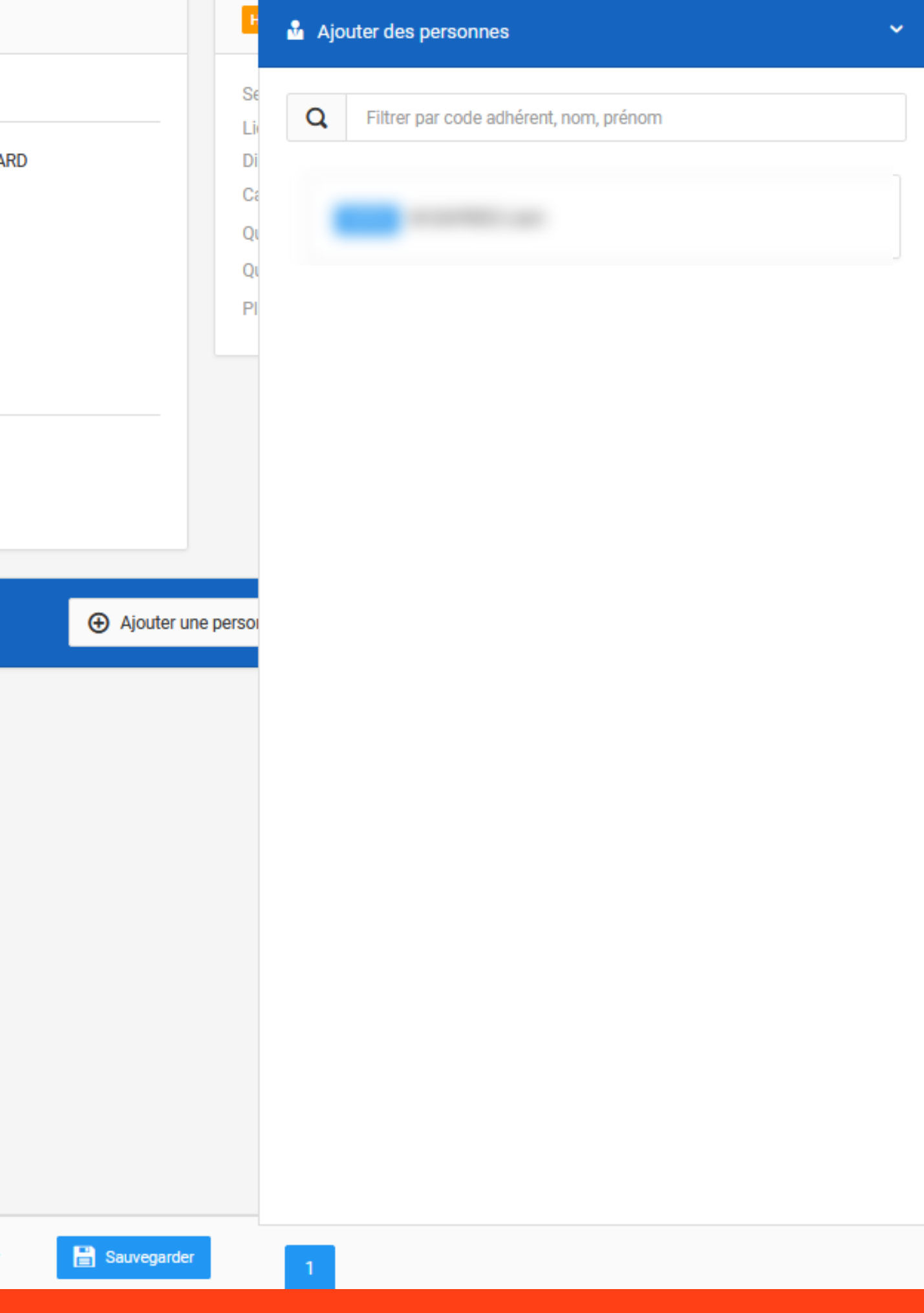

## **ETAPE 4 :**

Poursuivez vos inscriptions en en sélectionnant une nouvelle épreuve et catégorie.

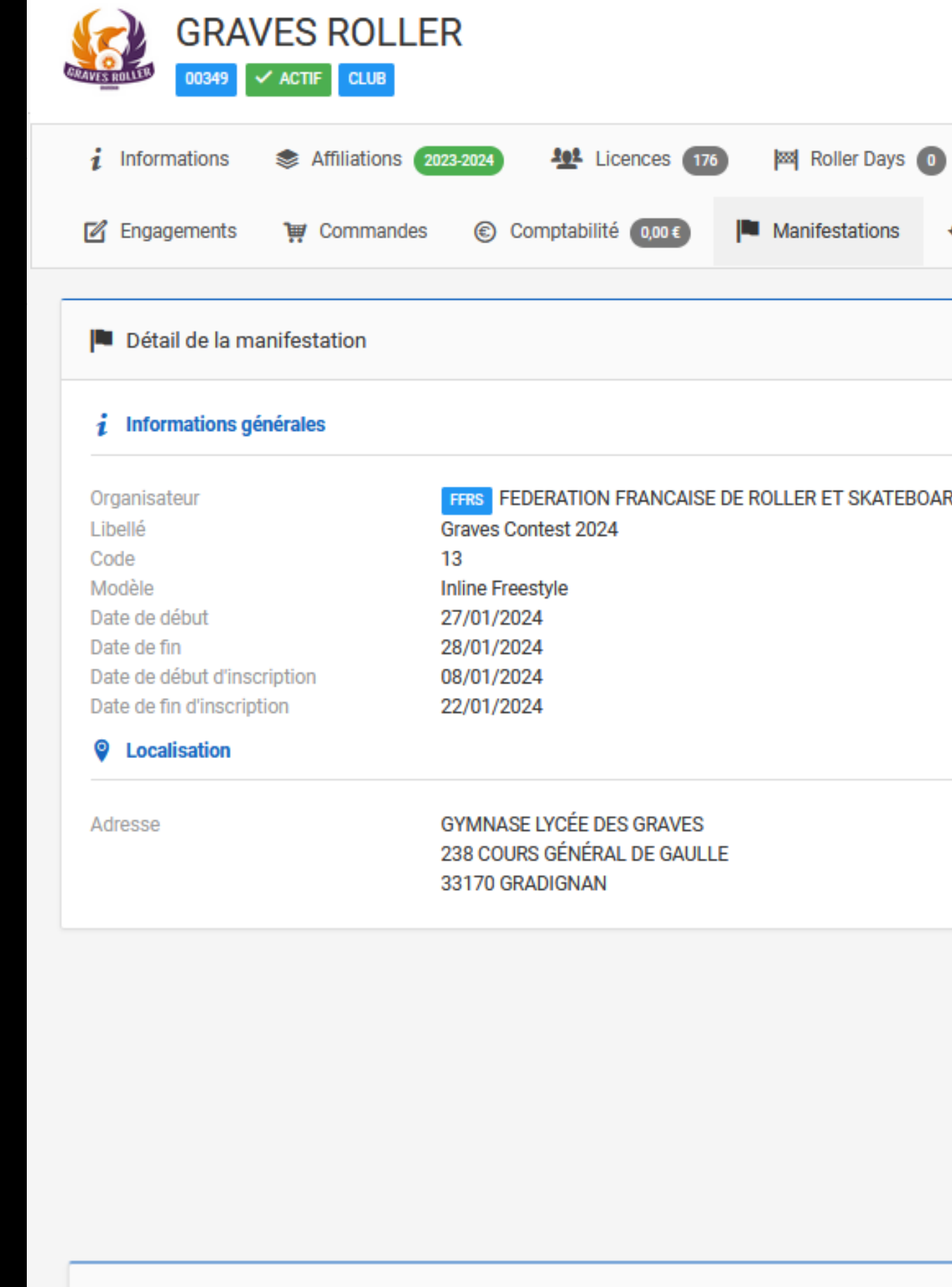

Montant

|                |                           |                          |          | 6             |
|----------------|---------------------------|--------------------------|----------|---------------|
|                |                           |                          | Courriel | Site internet |
| ● ≓ Transferts | h Instances 🛛 🔎 Droits    | Lieux de pratique        | 📘 Liste  | es            |
|                | Type d'inscription        |                          |          |               |
| ARD            |                           | <b>Slalom Vitesse</b>    |          |               |
|                |                           | <b>1</b> Hauteur Pure    |          |               |
|                |                           | Skatecross               |          |               |
|                |                           | Skatecross Équipe        |          |               |
|                |                           | ↓ Terminer l'inscription |          |               |
|                |                           |                          |          |               |
|                | Récapitulatif inscription | S                        |          |               |
|                | Inscriptions saisies      |                          |          | 0             |
|                | Inscriptions en cours de  | saisies                  |          | 2             |

## **ETAPE 5 :**

Une fois toutes vos inscriptions saisies cliquez sur "Enregistrer" en bas de la page

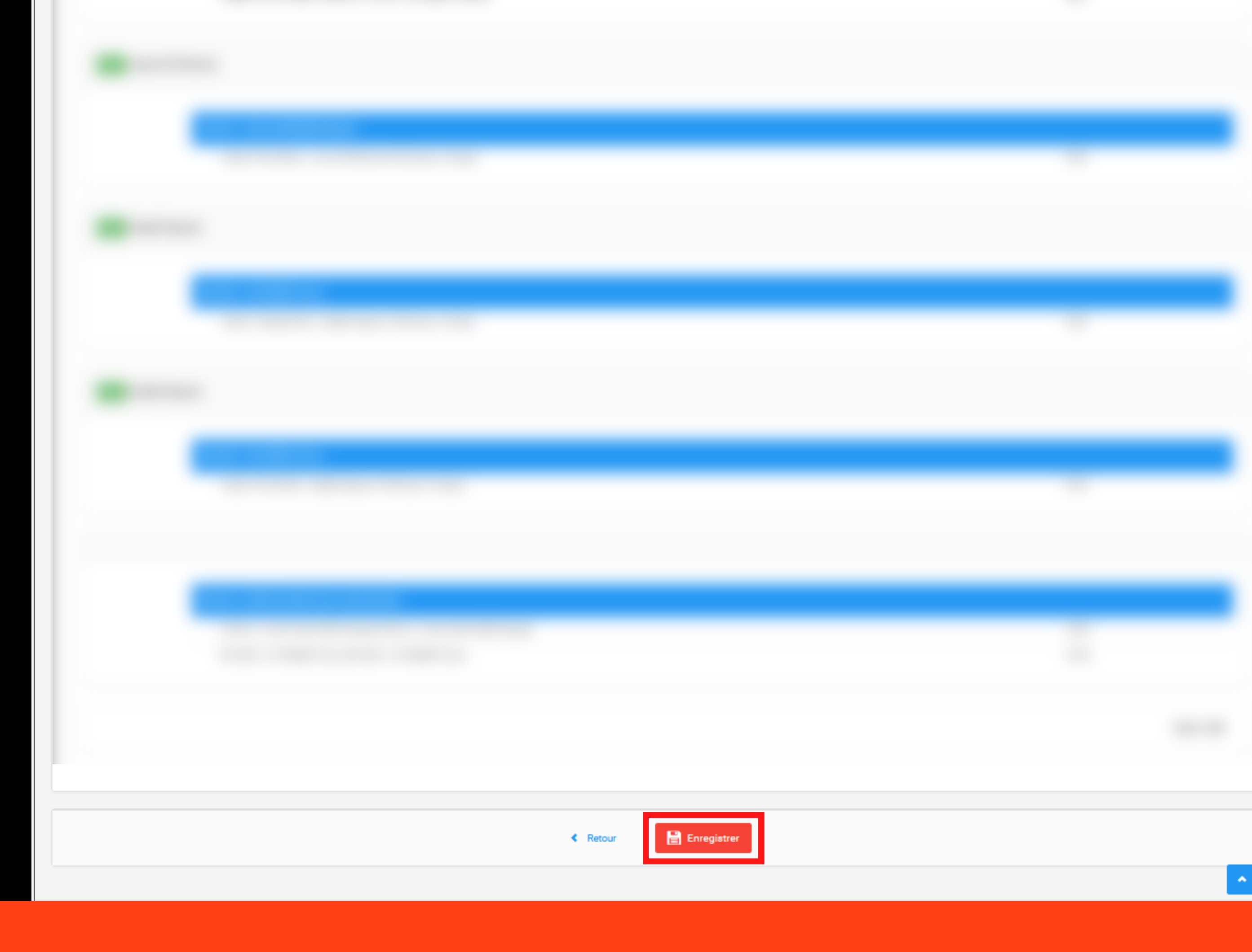

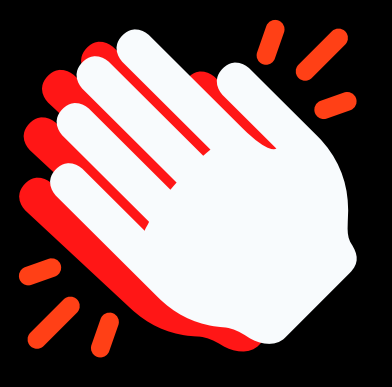

Vos patineurs sont engagés.

La liste des inscriptions de votre club est consultable depuis l'onglet "Liste des inscriptions"

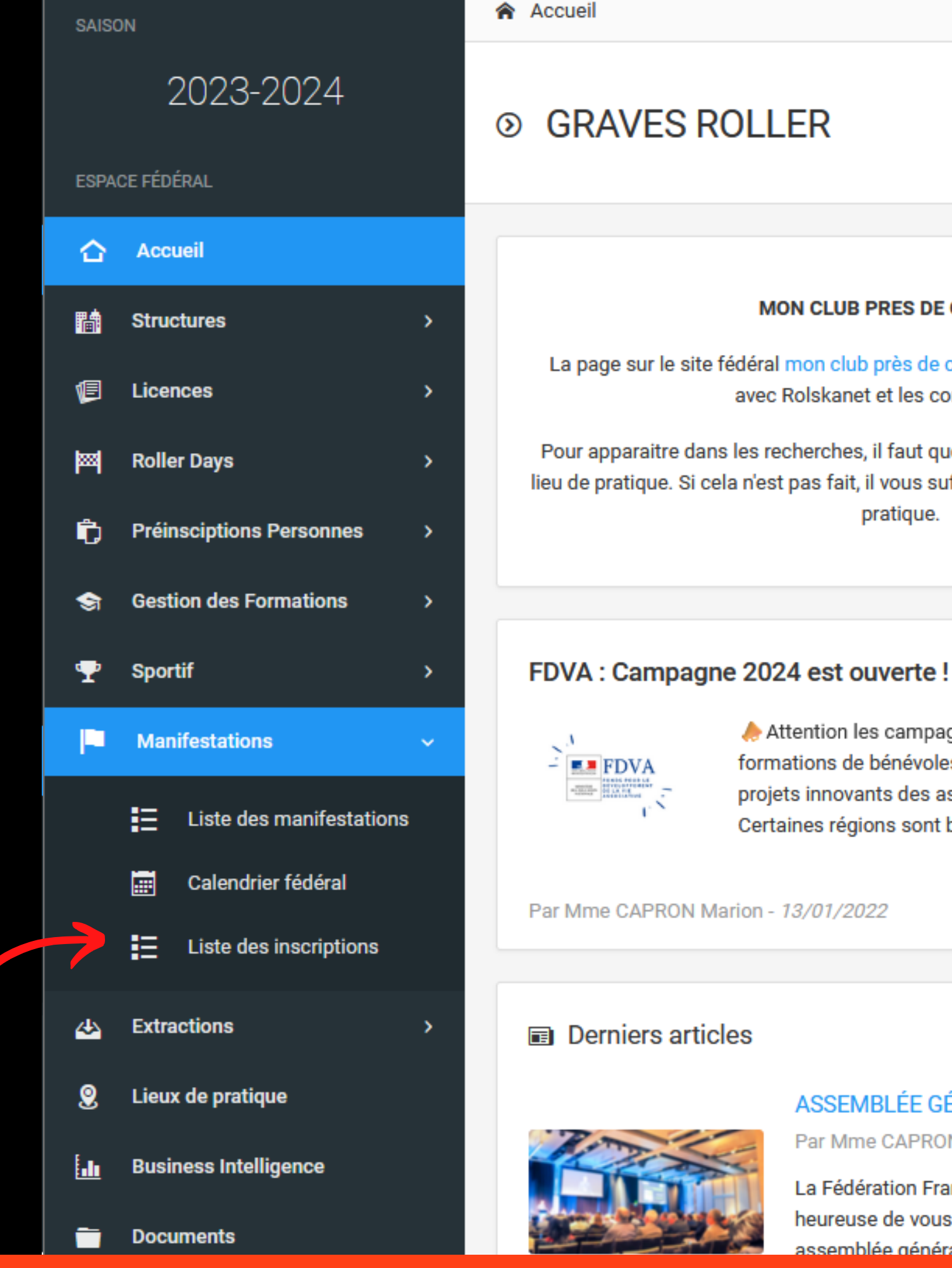

### MON CLUB PRES DE CHEZ MOI

La page sur le site fédéral mon club près de chez moi fonctionne en connexion avec Rolskanet et les comptes clubs.

Pour apparaitre dans les recherches, il faut que votre structure est renseignée un lieu de pratique. Si cela n'est pas fait, il vous suffit d'aller dans votre onglet Lieux de pratique.

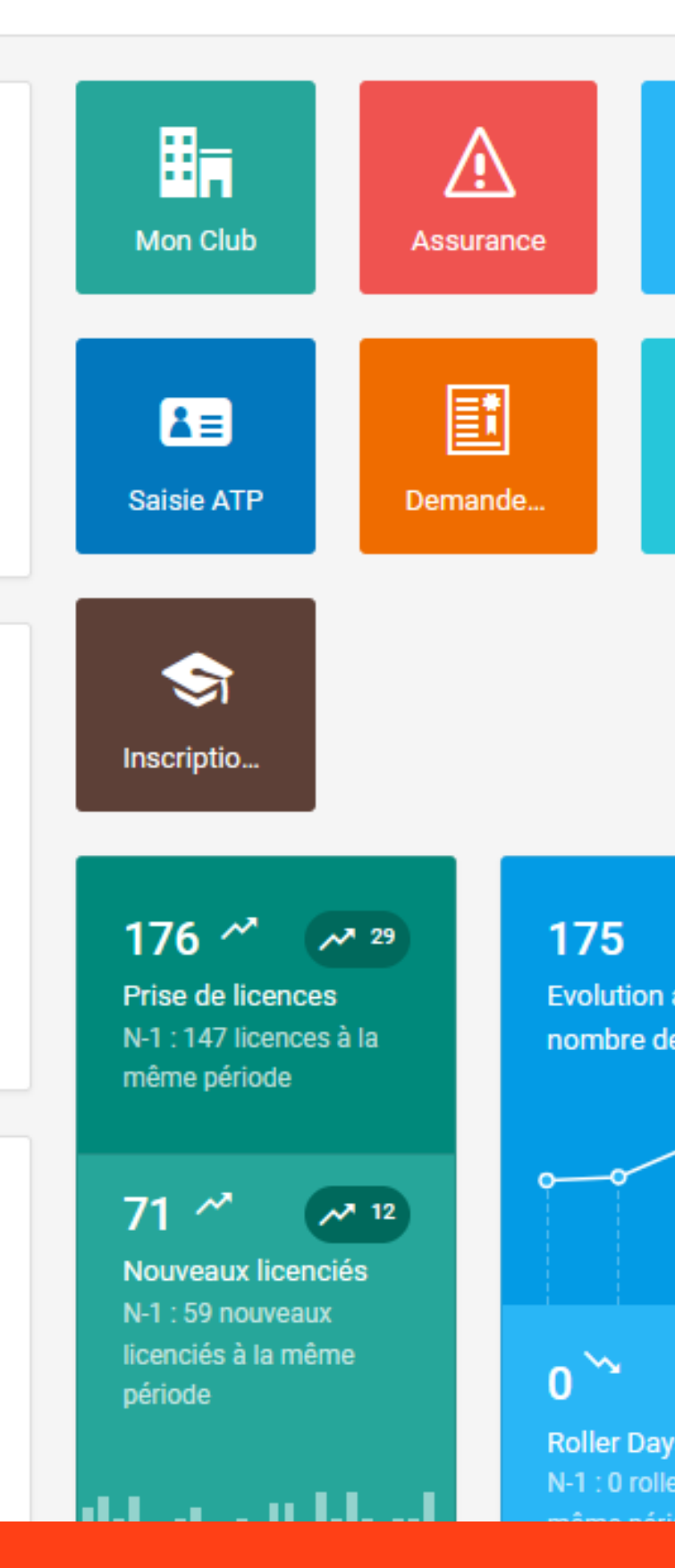

Attention les campagnes de financement FDVA pour les formations de bénévoles et pour le fonctionnement et les projets innovants des associations sont ouvertes . Certaines régions sont bientôt cloturées !

Lire plus 🔶

### ASSEMBLÉE GÉNÉRALE 2023 - CANDIDATS

Par Mme CAPRON Marion - 08/11/2023

La Fédération Française de Roller & Skateboard est heureuse de vous donner rendez-vous pour son assemblée générale 2023 le samedi 16 décembre à

Un export des inscrits en format excel est possible en cliquant sur "Export des données"

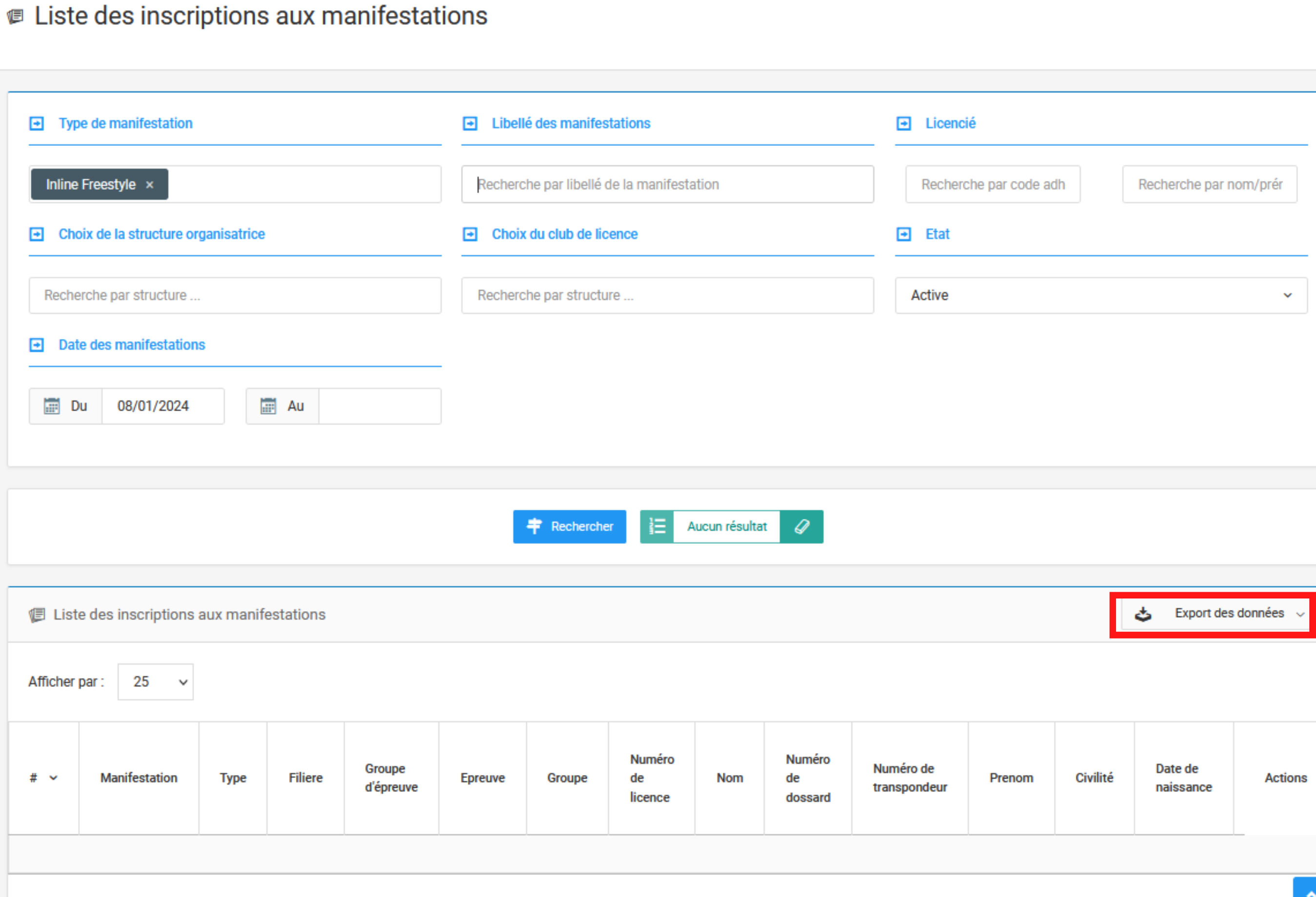

Accueil / Manifestations / Extractions / Liste des inscriptions aux manifestations

| Numéro<br>de<br>licence | Nom | Numéro<br>de<br>dossard | Numéro de<br>transpondeur | Prenom | Civilité | Date de<br>naissance | Actions |
|-------------------------|-----|-------------------------|---------------------------|--------|----------|----------------------|---------|
|-------------------------|-----|-------------------------|---------------------------|--------|----------|----------------------|---------|